# Time off / Holiday

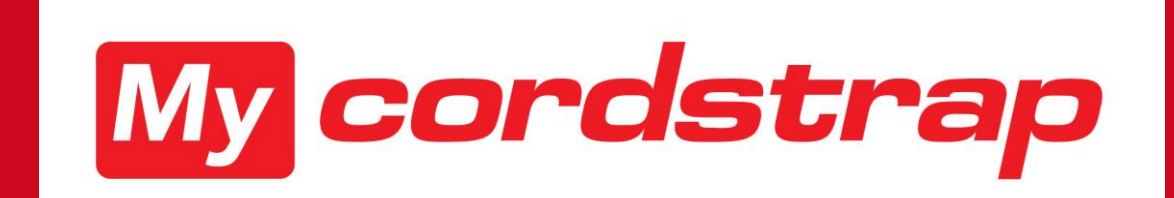

ESS 04-12-2020 Rachel van Bakel

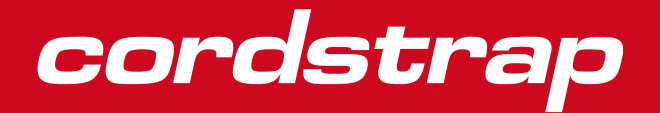

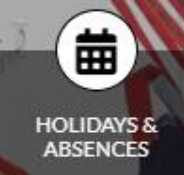

Time off / Holiday is part of the Holiday and Absence Module.

In this module we show you how this module looks like and inform you about:

- How to request Time off / Holiday
- How to look up your Leave balance
- How to request for Special leave
- How to register Overtime (only for positions entitled to overtime)
  - Time for time
  - Payout

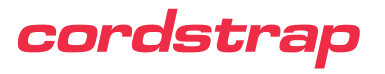

### How to go to Holiday & Absences

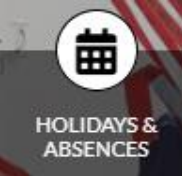

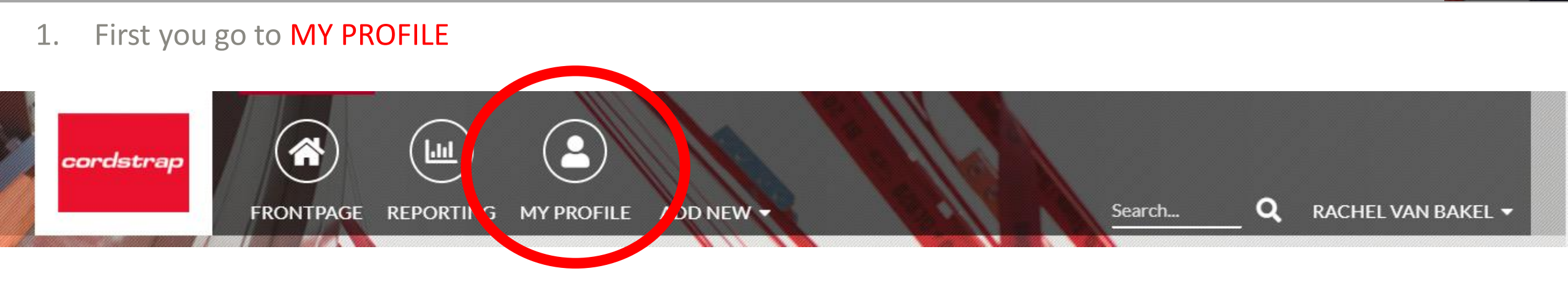

### 2. Scroll a bit down to the Holiday & Absence button

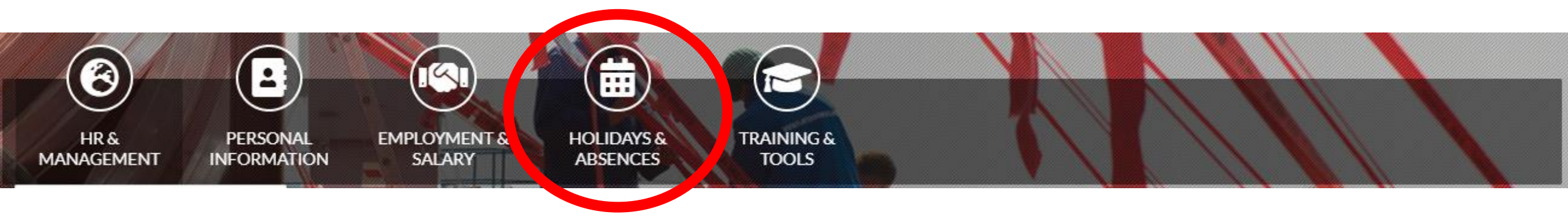

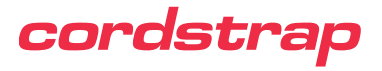

### How to go to Holiday & Absences

曲 HOLIDAYS 8 ABSENCES

A drop-down menu will follow, choose 3.2 Holidays by clicking on it 3.

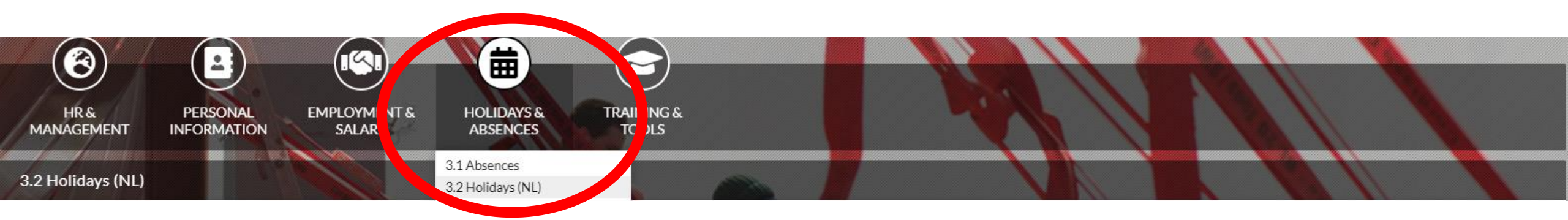

Now you have entered the Holiday tab that belongs to your account settings based on the country that you work for HOLIDAY ENTITLEMENT CURRENT YEAR

General information of Holidays is shown here followed by your personal entitlement and the leave balance of current year

| Legal hours          | 100 |
|----------------------|-----|
| Additional hours     | 100 |
| Remaining legal      | 100 |
| Remaining additional | 104 |

### BALANCE OF CURRENT YEAR

| Holiday entitlement      | 404  |
|--------------------------|------|
| Taken holidays           | 0    |
| Holiday balance (hours)  | 404  |
| Holiday balance (days) 🚯 | 50,5 |

### cordstrap

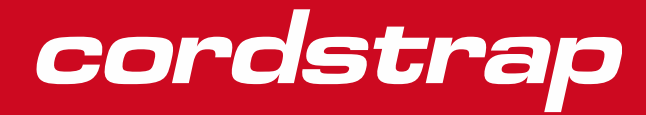

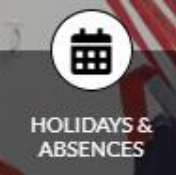

### 1. Scroll down to go to LEAVE REQUESTS

#### LEAVE REQUESTS

| Approvermanager Type (I) Startdate Enddate Calendar days Amount of hours (if leave < 1 day) | d Additional SRow ID |
|---------------------------------------------------------------------------------------------|----------------------|
| Actions Approved 13-11- 13-11- 2020 1 0                                                     | 5                    |
| Actions 🛇 Holiday 18-9-2020 18-9-2020 1                                                     | 1                    |

2. For a new request, click on Add new A new form will pop up

| LEAVE REQUESTS                     |         |            |
|------------------------------------|---------|------------|
| Type 🚯                             | Holiday | ~          |
| Startdate                          |         |            |
| Enddate                            |         |            |
| Amount of hours (if leave < 1 day) |         |            |
| Start time 🚯                       | Select  | ~          |
| End time 🚯                         | Select  | ~          |
| Additional information 🕕           |         |            |
|                                    |         | 11         |
| ;≡ 3 ∨                             | s       | AVE CANCEL |

### cordstrap

- Choose the **Type of Leave** you would like to request. 3.
- Enter the first day of the leave as **Start date**. 4.
- 5. Enter de last day of the leave as **End date**.
- A) If you request <u>full days off (according to your work schedule)</u> your 6. leave request is ready now. B) If your request is for <u>a part of the day</u>, please enter the Amount of hours and Start time and End time.
- Click on Save. Your request will be sent to your manager for approval. 7.
- After saving the leave balance will be adjusted according to the request. Leave balance with first expiration 8. date will be used first and National Holidays will not affect your leave balance

| LEAVE REQUESTS                     |                                |        |
|------------------------------------|--------------------------------|--------|
| Туре 🚯                             | Holiday                        | ~      |
| Startdate                          | Holiday<br>ADV                 |        |
| Enddate                            | Time-for-time<br>Short absence |        |
| Amount of hours (if leave < 1 day) |                                |        |
| Start time 🚯                       | Select                         | ~      |
| End time 🕕                         | Select                         | ~      |
| Additional information 🚯           |                                |        |
|                                    |                                | ĥ      |
| ≡ 3 ∨                              | SAVE                           | CANCEL |

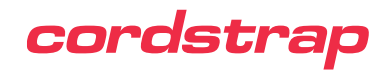

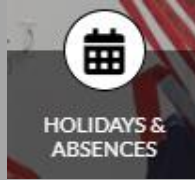

9. You will find the request in your LEAVE REQUEST overview. As you can see, the request is still waiting for an approval of your manager who will be notified of your request with an email.

#### LEAVE REQUESTS

#### Add new O

|           | Approvelmeneger  | Type 🔒  | Startdate      | Enddate        | Calendar<br>days | Amount of hours (if leave < 1<br>day) | Total duration (leave hours) | Start 🚯 | End 🚺<br>time | Additional information | Row<br>ID |
|-----------|------------------|---------|----------------|----------------|------------------|---------------------------------------|------------------------------|---------|---------------|------------------------|-----------|
| Actions 🛇 | Waiting approval | Holiday | 28-12-<br>2020 | 28-12-<br>2020 | 1                |                                       | 0                            |         |               |                        | 11        |
| Actions 🛇 | ✓ Approved       |         | 13-11-<br>2020 | 13-11-<br>2020 | 1                |                                       | 0                            |         |               |                        | 5         |
| Actions 🛇 |                  | Holiday | 18-9-2020      | 18-9-2020      | 1                |                                       | 0                            |         |               |                        | 1         |

10. Does your request needs to be adjusted or deleted because the time off has changed / was canceled? Until your request is approved or declined by your manager it is possible to change your request by yourself LEAVE REQUESTS

#### Add new O

|                | Approval manager  | Туре 🚯  | Startdate      | Enddate        | Calendar<br>days | Amount of hours (if leave < 1<br>day) | Total duration (leave hours) | Start 🚯 | End time | Additional information | Row<br>ID |
|----------------|-------------------|---------|----------------|----------------|------------------|---------------------------------------|------------------------------|---------|----------|------------------------|-----------|
| Actions 🛇      | ?Waiting approval | Holiday | 28-12-<br>2020 | 28-12-<br>2020 | 1                |                                       | 0                            |         |          |                        | 11        |
| Copy<br>O Dele | / Approved<br>te  |         | 13-11-<br>2020 | 13-11-<br>2020 | 1                |                                       | 0                            |         |          |                        | 5         |
| Actions 🛇      |                   | Holiday | 18-9-2020      | 18-9-2020      | 1                |                                       | 0                            |         |          |                        | 1         |

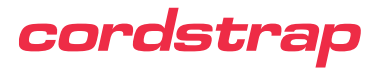

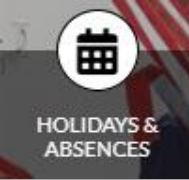

11. Is your request approved but needs to be adjusted or deleted because the time off has changed / was canceled? Please ask your manager to send an email to the HR service department of your country (hr.europe@cordstrap.com)

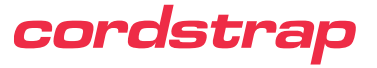

## **Check your personal Leave balance**

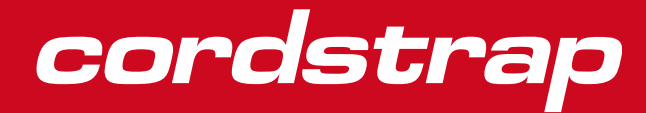

### **Check your personal Leave balance**

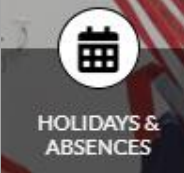

- 1. Right at the beginning of **3.2 Holidays** you can find your total leave balance.
- 2. After requesting Time off / holiday your leave balance will be adjusted

### 3.2 Holidays (NL)

#### HOLIDAYS

In the overview below you can see your remaining holiday balance. Applying for leave is done in the holiday requests table. Enter year-transiting leave per year. So if you are on vacation in December and January, make sure you place two requests: one for December and one for January.

The national holidays are automatically taken into account when applying a new leave request.

If an already approved leave request needs to be adjusted, you can submit a new leave request and have the old one removed by HR. Please contact your manager in order to make this happen. This also applies when an approved leave request has to be deleted in its entirety.

If you have a schedule that is different per week, you have to make sure that you put the right amount of hours in the table. The table will only automatically calculate the amount of hours from your basic schedule.

#### HOLIDAY ENTITLEMENT CURRENT YEAR

Legal hours Additional hours Remaining legal Remaining additional

#### BALANCE OF CURRENT YEAR

| Holiday entitlement            | 0 |
|--------------------------------|---|
| Taken holidays                 | 0 |
| Holiday balance (hours)        | 0 |
| Holiday balance (days) 🚯       | 0 |
| ADV hours                      |   |
| Taken ADV hours                | 0 |
| ADV balance (hours)            | 0 |
| ADV balance (days) 🚯           | 0 |
| Time-for-time hours            | 0 |
| Taken time-for-time hours      | 0 |
| Time-for-time balance (hours)  | 0 |
| Time-for-time balance (days) 🟮 | 0 |

 Please be aware that your balance can enhance different kind of entitlement, according to your country specific regulation

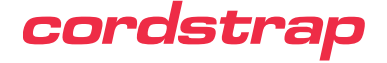

# **Special leave**

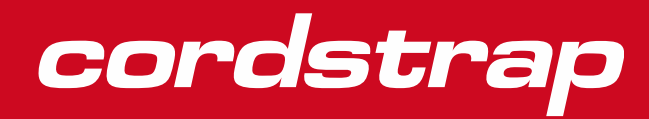

## **Special leave**

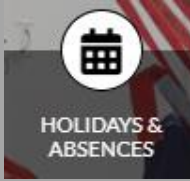

If you request special leave, the regulation of your country will be applicable. Every request will be sent to your local HR service department and will be assessed.

#### SPECIAL LEAVE

Approval manager Type Startdate Enddate Amount of hours Attachment(s) Row ID

If the special leave will be approved by HR, your manager will be informed about your request. Sometimes you will have to see how your request can be granted in practice.

In some cases, a confirmation document will be made and shared with you. You can find this document to

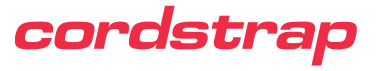

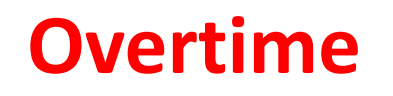

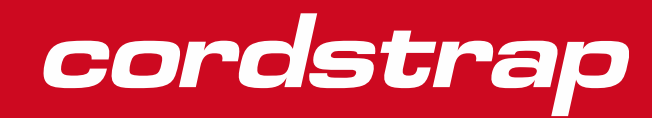

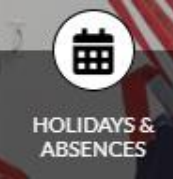

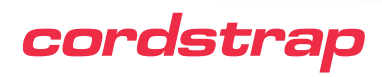